1. 上部にある「授業」を選択します

| = <sup>DEUS</sup> |                                                      | ストリーム 投資 メンバー 採点                                             | ⊛ ⊞ 🚯 |
|-------------------|------------------------------------------------------|--------------------------------------------------------------|-------|
|                   | 国語<br>1年1組<br>クラスコード auceHogtに<br>Meetのリンク Maetのリンク4 | 12.E D<br>- VEAR<br>- VEAR<br>- VEAR<br>- VEAR               |       |
|                   | 期間間通<br>開出期間の送い間間はあり                                 | (2) 27310050000200330                                        |       |
|                   | 200ん<br>すべて表示                                        | ここでクラスとやり取りできます<br>口 8月らせを作成、スケジュール協定できます<br>団 生活の分明に活信しましょう |       |
|                   |                                                      |                                                              |       |

## 2.「+作成」をタップします

| ■ 0018<br>1 + 1 M | ストリーム 授業 メンバー 発点                          | ⊛ ⊞ 🏮 |
|-------------------|-------------------------------------------|-------|
|                   | + の点 ○ Meet □ Google カレンダー ④ クラスのドライブフォルダ |       |
|                   | ここでクラスに課題を出題できます                          |       |
|                   | ⑦ ###と常時を作成                               |       |
|                   | 日 トピックを使って、投業をモジュールやユニットの単位で登稼しましょう       |       |
|                   | ↑。 出頭したい標準に課題を並べ替えることができます                |       |
|                   |                                           |       |
|                   |                                           |       |

## 3.「課題」をタップします

| = (KJ)<br>1 10 1 M | 7.5        | リーム 授業 メンバー 発点                       | ۲ | <br>8 |
|--------------------|------------|--------------------------------------|---|-------|
|                    | + n.c      | 🕞 Meet 📋 Google カレンダー 💩 クラスのドライブフォルダ |   |       |
|                    | (P) 3838   | 「「「」できます                             |   |       |
|                    | ⑦ テスト付きの課題 |                                      |   |       |
|                    | [2] 與問     | ユールやユニットの単位で整理しましょう                  |   |       |
|                    | 30.84      | 大ることができます                            |   |       |
|                    | 記稿を再利用     |                                      |   |       |
|                    | ■ トピック     |                                      |   |       |
|                    |            |                                      |   |       |

補足)「課題」の他にも「テスト付きの課題」「質問」「資料」「投稿を再利用」

「トピック」があります。最終手順の後に【3. 補足説明】で詳しく説明しています

4. 「タイトル」や「課題の詳細」を記入します

| $\times$ | RM                                                                                                    | <b>保存消み 課題を作成 -</b>                                                                               |
|----------|----------------------------------------------------------------------------------------------------|---------------------------------------------------------------------------------------------------|
| Ē        | <sup>タイトル</sup><br>環境問題の解決について                                                                                                    | 対象 3                                                                                              |
| ll.      | 200-0210(19年10)<br>現代の環境問題について、解決策をドキュメントにまとめて提出してください。                                                                                                    | ABR (4)                                                                                           |
|          | <ul> <li>(a) 道加</li> <li>(b) 道加</li> <li>(c) 道加</li> <li>(c) 道加</li> <li>(c) 道加</li> <li>(c) ジンク</li> <li>(c) ジンク</li> <li< th=""><th>NIII (5)<br/>期間なし ・<br/>トピック (6)<br/>トピックなし ・<br/>ルーブリック (7)<br/>+ ルーブリック<br/>・<br/>油用 (抽合性) を確認する<br/>詳細</th></li<></ul> | NIII (5)<br>期間なし ・<br>トピック (6)<br>トピックなし ・<br>ルーブリック (7)<br>+ ルーブリック<br>・<br>油用 (抽合性) を確認する<br>詳細 |

- ①「②追加」を選択すると4つの項目を追加することができます
  - ・Google ドライブ → Google ドライブ上に事前に作成した教材ファイルを添付します
  - ・リンク → Webサイト等のリンクを貼ることができます
  - ・ファイル → パソコンの中からファイルを添付します

Googleドライブにアップロードしていないものを選択する時に使います

·YouTube → YouTubeの動画を課題の投稿に埋め込むことができます

②「十作成」を選択すると5つの項目を追加することができます ドキュメント / スライド / スプレッドシート / 図面描画 / フォーム

③「対象」では、課題を配布する【クラス】と【 生徒 】を選択できます 同じ課題を複数のクラスに配布する時や、個別に生徒へ課題を配布する時などに便利です

④「点数」では、【採点なし】か【何点満点の課題にするのか】が選べます

⑤「期限」では、配布する課題に提出期限を設けることができます 期限を設けると、「カレンダー」と「ToDoリスト」に締切り日が表示されます

⑥「トピック」では、分類分けができます 課題にあった分類分けをすることで、授業ページが整理されて見やすくなります

⑦「ルーブリック」では、3つの項目から追加できます ルーブリックを作成 / ルーブリックを再利用 / スプレッドシートからインポート 6.「課題を作成」をタップして、課題の投稿が完了です

| = DRIH<br>10110 | ストリーム 雅堂 メンバー 振点                            | ⊛ ⊞ § |
|-----------------|---------------------------------------------|-------|
|                 | + 15.5 🗅 Maet 🛗 Google カレンダー 💩 クラスのドライブフォルダ |       |
|                 | 10 10 10 10 10 10 10 10 10 10 10 10         |       |
|                 |                                             |       |
|                 |                                             |       |

【3. 補足説明】

・テスト付きの課題

| × | 課題                                                                                                    | 胡蘭を作成・                                         |
|---|----------------------------------------------------------------------------------------------------|------------------------------------------------|
| Ē | タイトル<br>今日の授業を振り返ってみましょう<br>20日の24年(4月970                                                                 | 対象<br>国語1年1編 * すべての生徒 *                        |
| _ | 設地に答えながら、今日の授業を振返りましょう。<br>教科書や資料を見ながら答えても構いません。                                                          | 点数<br>100 平<br>IIIIII                          |
|   | iiits         + f%d           Biank Quiz<br>Google 7 x − J.         ①         ×                           | 期限なし ・<br>トピック<br>トピックなし ・                     |
|   | CPromer とは認知な意味をインボートできます。意味のインボートでは、香フォームダユーダーあたり1つの味意に最新的に知道され、メールアテレスが30歳され、味着はアメイン内のユ<br>(1) 皮積のインボート | ルーブリック<br>+ ルーブリック<br>二 述州 (独自性) を確認する<br>3786 |

- ①テスト付きの課題を選択した場合、自動的に「Google フォーム(Blank Quiz)」が添付され、 Google フォームをタップすると、編集ができます
- ②「成績をインポート」をオンにしておくと、Google フォームで自動採点された成績が Classroomにインポートされ、一覧で成績管理ができるので便利です

・質問(「選択肢」の場合)

| × | 與約                                                    |   |         | 銀行済み 質問を作成                   | •  |
|---|-------------------------------------------------------|---|---------|------------------------------|----|
| Ţ | <sup>第四</sup><br>今日の振返り                               |   | 🖲 and 🕞 | 対象<br>国語 1 年 1 組 👻 すべての生徒    | *  |
| = | (#80.00年(1989)<br>今日の授業は、理解できましたか?                    |   |         | 小政<br>福杰なし ~                 |    |
|   | <ul> <li>とても現れできた</li> <li>すこし現れできた</li> </ul>        | D | ×       | 前回<br>時間なし<br>トピック<br>トピックなし | •  |
|   | <ul> <li>⇒まり増新できなかった</li> <li>まったく理解できなかった</li> </ul> |   | 2       | ✔ 生徒にクラスの解答の概要の閲覧を許可         | 50 |
|   | 6) išto + frist                                       |   |         |                              |    |

①「選択肢」を選択すると、選択肢の質問が作成できます(※ 解答は1回しかできません) また、教師と生徒は本質問内で受講者全員へコメントを公開できます

②「生徒にクラスの解答の概要の閲覧を許可する」にチェックを入れると、選択肢の 選択状況がグラフ表示されます(成績に関する場合はチェックを外しておきましょう)

・質問(「記述式」の場合)

| 2  | <sup>実営</sup><br>網末試験の振返り               | 1 = 1864 · | 対象<br>国語 1年1紀 マ すべての生徒 マ                       |  |
|----|-----------------------------------------|------------|------------------------------------------------|--|
| 11 | 28月20日(18月27)<br>期末試験の振返りを記入して提出してください。 |            | ☆数<br>税点なし ▼                                   |  |
|    | 8 i2te + mx2                            |            | mm<br>期限なし ・                                   |  |
|    |                                         | 2<br>3     | トピックなし<br>▼ 生徒はクラスメートに適信できます<br>□ 生徒は解答を編集できます |  |

①「記述式」を選択すると、記述式の質問が作成できます

また、教師と生徒は本質問内で受講者全員へコメントを公開できます

②「生徒はクラスメートに送信できます」にチェックを入れると、解答を提出した生徒が

クラスメートの解答を確認・コメントすることができます

(生徒同士がお互いの解答を確認し、ディスカッションできます)

③「生徒は解答を編集できます」にチェックを入れると、生徒は提出後の解答を編集できます

·資料

| × | 資料                            | <i>第77月</i> 日 1218 - |
|---|-------------------------------|----------------------|
| ۳ | <sup>タイトル</sup><br>授業に関する補足資料 | 対象 国際1年1編 ・ 平へての生徒 ・ |
| ۳ | 10月(6月月)<br>授繁に関する補足資料です。     | FE79                 |
|   |                               | トピックなし *             |
|   | 8 idta + 19x2                 |                      |

「✓追加」または「+作成」から、添付資料を投稿することができます 授業中などに、資料や動画を生徒へ共有する場合に便利です

## ・投稿を再利用

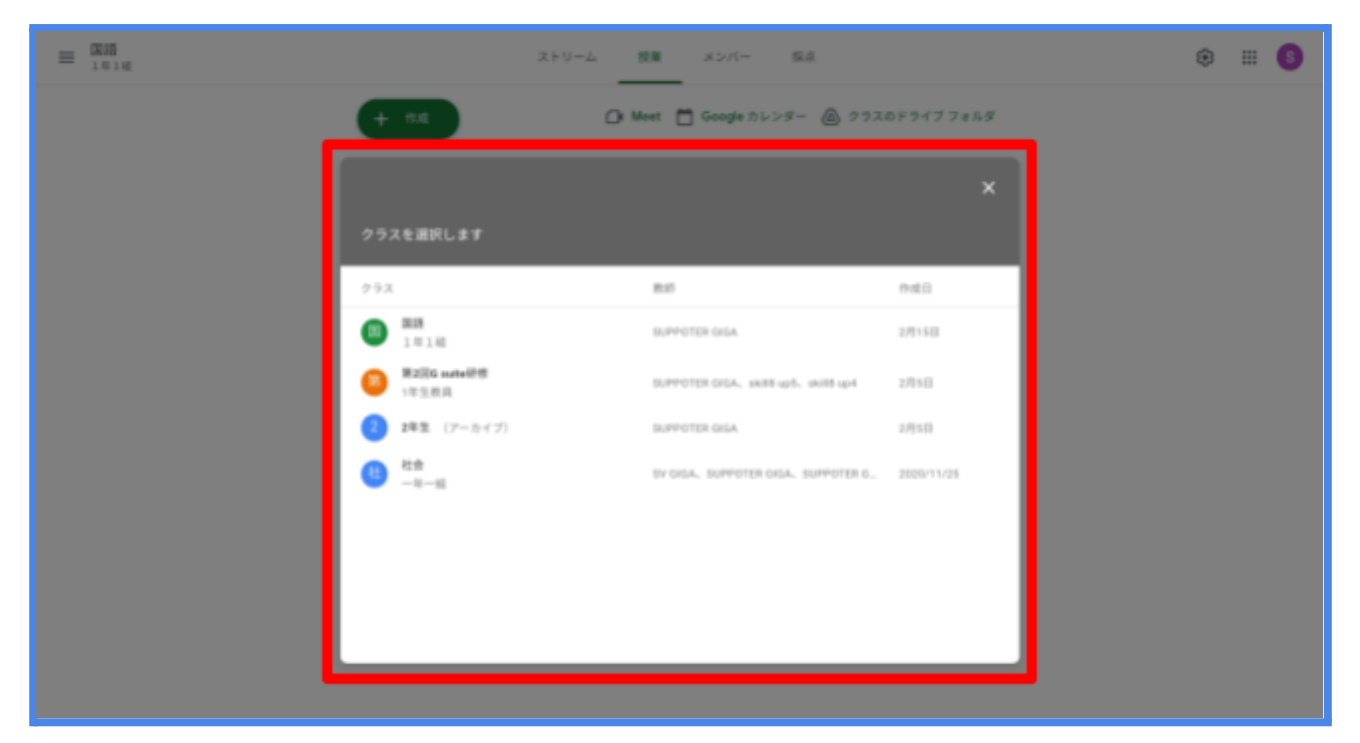

「投稿を再利用」をタップすると上記画面に移ります

そこから過去に投稿したクラスを選択し、課題等を再利用できます

## ・トピック

| = (RIB<br>1010 | ストリーム 脱激 メンバー               | 54                | ۵ 🗉 🕲 |
|----------------|-----------------------------|-------------------|-------|
|                | + 6.5 Di Meet 🛅 Google Di-2 | ダー 💩 クラスのドライブフォルダ |       |
|                | ■ R#INFFAMERH               | 8980-2122 I       |       |
|                | IN MAXMONIA 9               | anaa no 1         |       |
|                | PROBAD R:                   | anaa oo I         |       |
|                |                             | annos 1           |       |
|                |                             | MRE 900 1000 -    |       |

「トピック」を選択すると、上記画面に移ります

課題等を投稿する際にも「トピック」を作成できますが、ここからでも新規作成できます

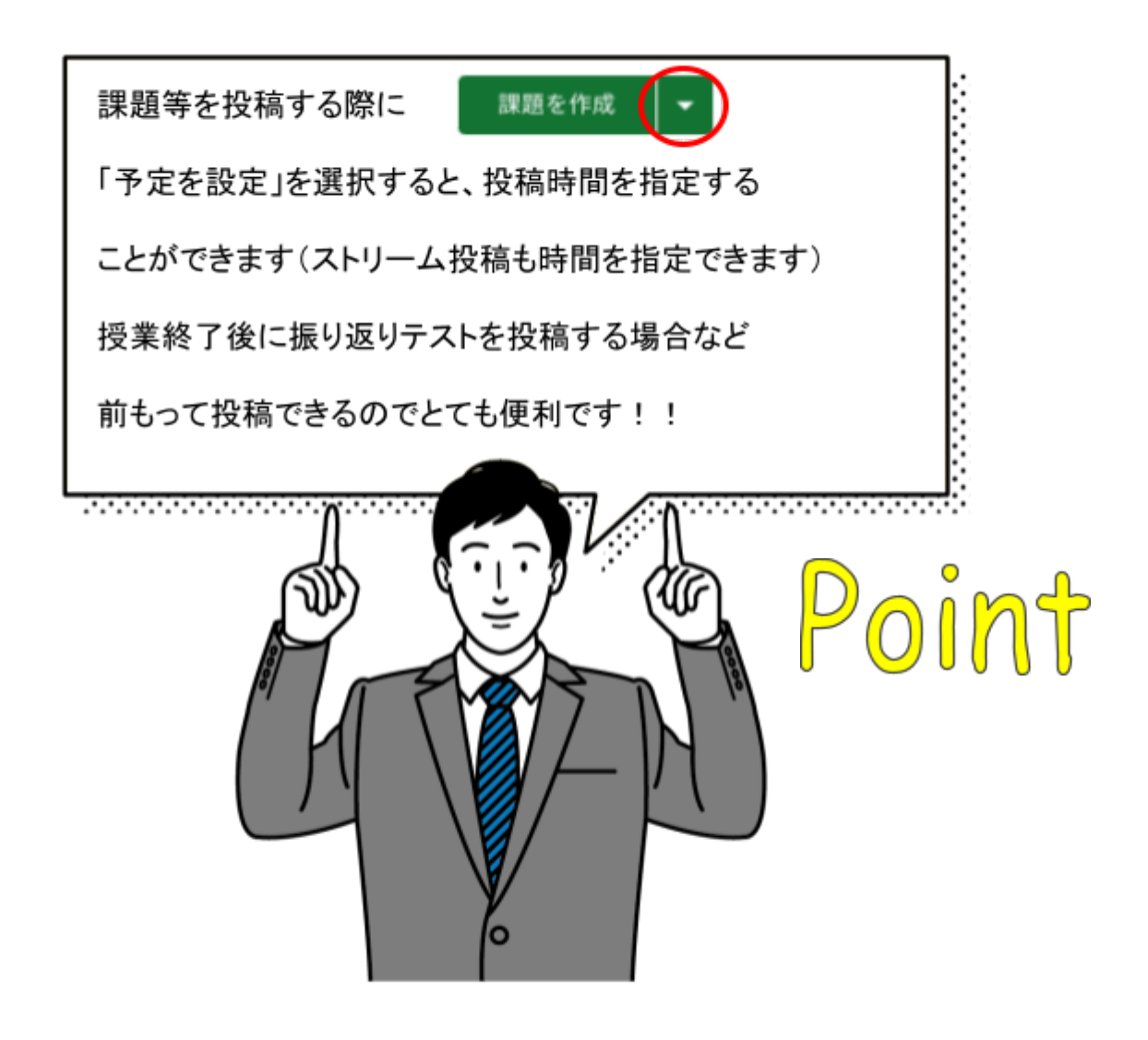